### HOW TO REGISTER FOR YOUR NEW ONLINE ACCOUNT

With the launch of AultCare's new online account platform, all members will be required to register for a new account, regardless if they previously had an online account.

Follow these steps to register for your new account.

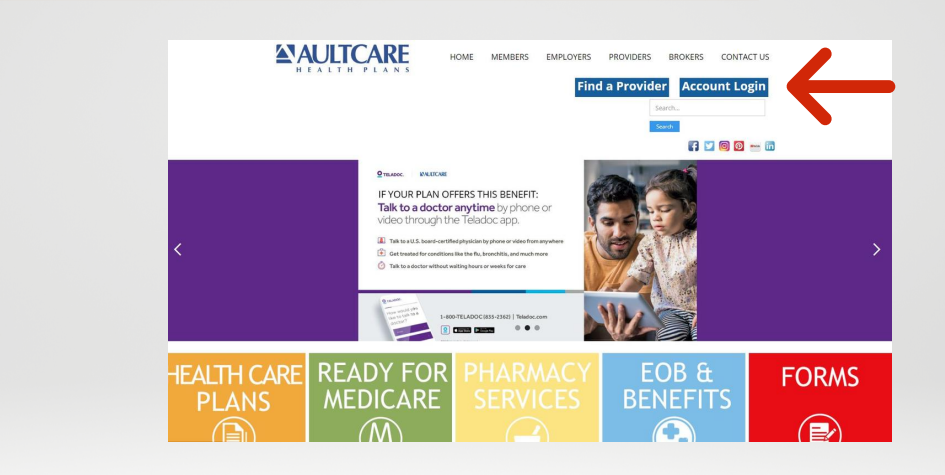

#### Step #2

Step #1

Visit www.aultcare.com.

• Select Account Login.

 Select a log in button based on if you are a member, employer, provider, broker, vendor, or non-member.

#### Account Login

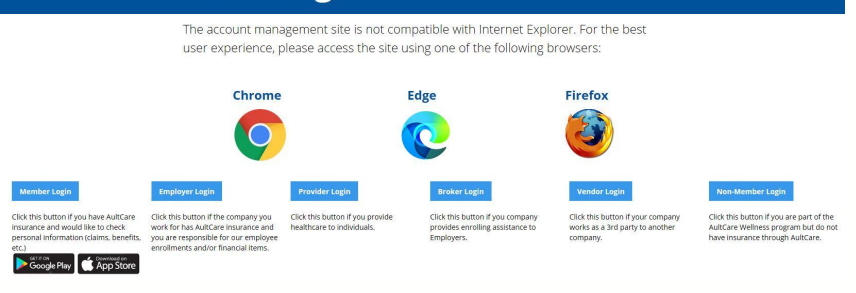

#### Step #3

• Select Not Yet Registered?

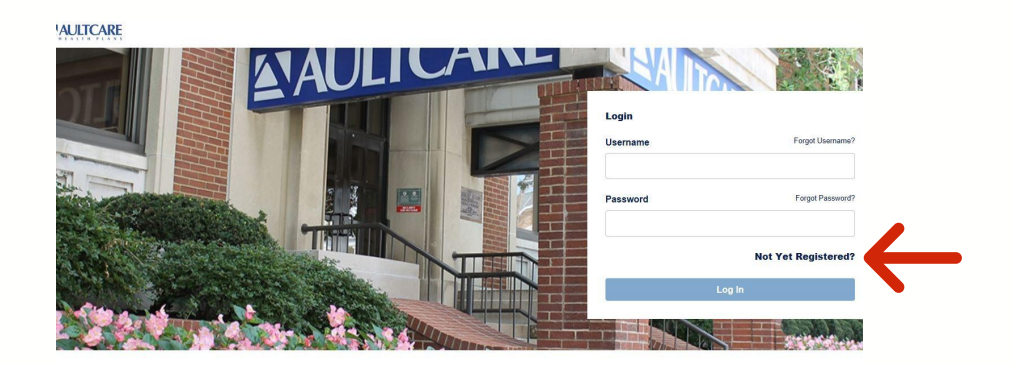

Continued on reverse side.

# 

#### Step #4

- Complete the member registration information.
- Members can use the same email, username, and password previously used.
- Accept the Terms & Conditions and select Register.

| Member Registra                          | ation                                              |  |
|------------------------------------------|----------------------------------------------------|--|
| Email Address                            |                                                    |  |
| User Name                                |                                                    |  |
| Password                                 |                                                    |  |
| Confirm Password                         | d                                                  |  |
| First Name                               |                                                    |  |
| Last Name                                |                                                    |  |
| TERMS & CONDITI                          | IONS                                               |  |
| I have read and ag                       | gree to the Terms & Conditions.                    |  |
| By registering for<br>and agree to the f | access to this website I acknowledge<br>following. |  |
| I agree to th                            | e Terms & Conditions                               |  |
|                                          | Perieter                                           |  |

#### Step #5

- Check your email for your account verification link.
- Click the link to verify your account.

A verification email was sent to the email address on record. Please check your email to complete the registration process.

#### Step #6

- Sign into the portal using your updated username and password.
- Select Log In.

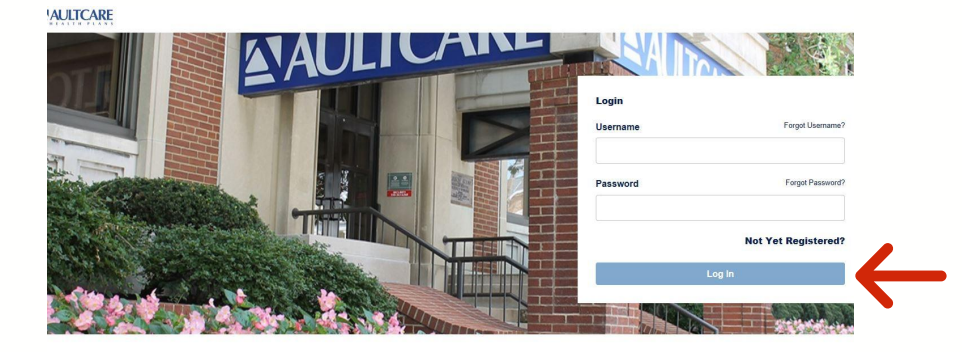

#### Step #7

- Complete the required fields, such as your member ID, to finish linking your account.
- Select Link.
- Your account is now registered. Use your new account to find information regarding your health plan.

| 8 |
|---|
|   |
|   |
|   |
|   |
|   |
|   |
|   |
|   |

ed options! You can link you

##